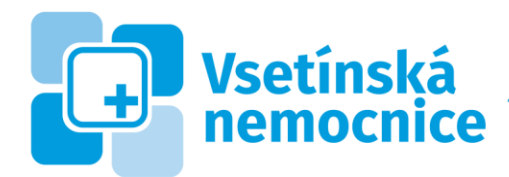

IČ: 26871068 | DIČ: CZ 26871068 T: +420 571 818 111 | E: nemocnice@nemocnice-vs.cz

## Registrace uživatele prostřednictvím Active Directory

Postup zřízení účtu na Portálu pacienta prostřednictvím účtu Active Directory se zahájí kliknutím na tlačítko **Přihlášení** v pravém horním rohu úvodní stránky.

Zobrazí se formulář pro výběr způsobu přihlášení. Vyberte variantu Active Directory.

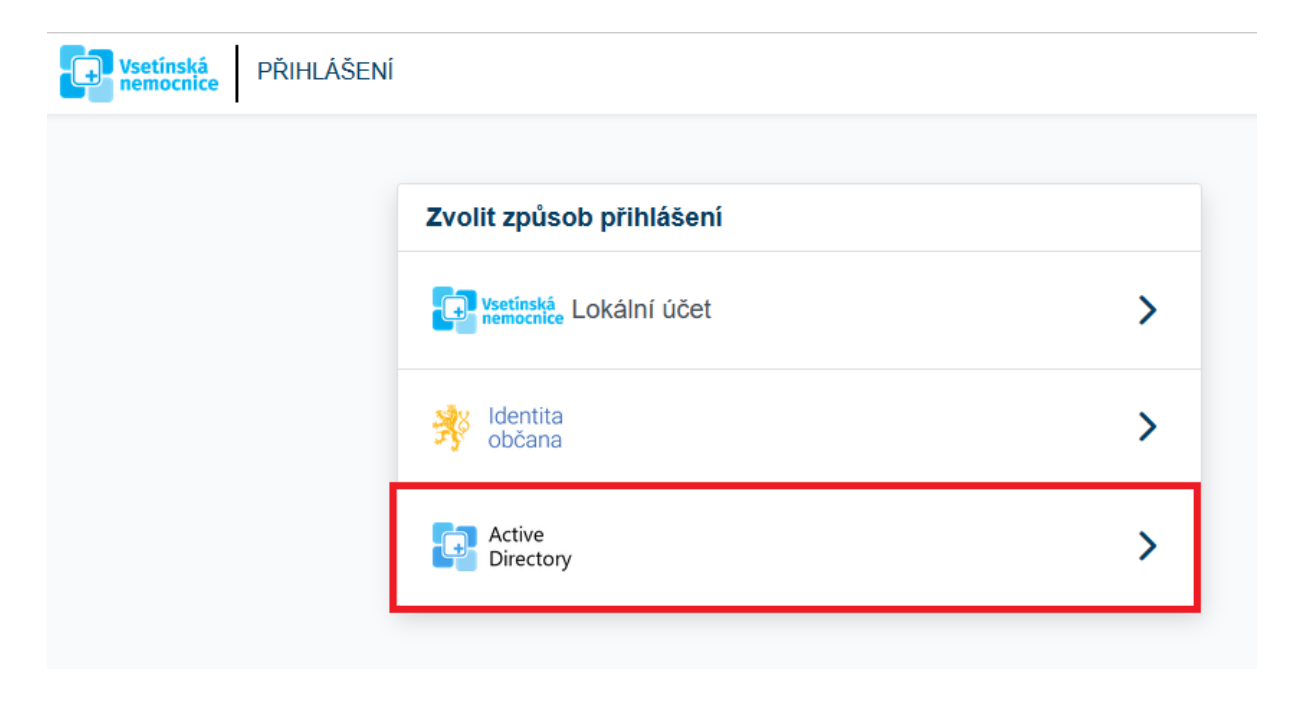

V následujícím formuláři zadejte pověřovací údaje ke svému doménovému účtu a potvrďte tlačítkem **Přihlásit se**. Doménový účet musí být aktivovaný.

V případě potřeby provedete aktivaci doménového účtu prvotním přihlášením k systému správy identit a změnou hesla účtu. Jak postupovat je popsáno ZDE [odkaz je dostupný ze sítě nemocnice]

Pozn. Doménový účet se využívá např. pro přístup k informačním systémům FONS Enterprise, FONS Openlims, FONS Medix, FaMa, QI, Spisová služba. Uživatelé těchto systémů již mají svůj doménový účet aktivovaný a není tak vyžadována žádná další akce.

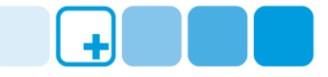

| Active Directory                                                                                                    |                 |
|----------------------------------------------------------------------------------------------------|-----------------|
| Jživatelské jméno                                                                                                    |                 |
| 12345                                                                                                    |                 |
| Heslo                                                                                                    |                 |
| •••••                                                                                                    | 0               |
| Tato stránka je chráněna službou reCAPTCHA a vztahují se na ni <b>Zásady ochrany osobních podmínky</b> společnosti Google. | údajů a Smluvní |
| Odejít                                                                                                    | Přihlásit se    |

Další formulář zobrazuje Podmínky užití Portálu. Vyjádřením souhlasu s podmínkami lze **Pokračovat** k následujícímu kroku.

| Podminky uziti Portalu *                                                |                                                                                                    |
|-------------------------------------------------------------------------|----------------------------------------------------------------------------------------------------|
| Podmínky užití                                                          | Portálu                                                                                                    |
| Tyto podmínky stanovují t<br>portal.nemocnice-vs.cz, s                  | plíže některé skutečnosti související s užíváním Portálu dostupného na adrese <u>https://</u><br>e kterými musí uživatel souhlasit v případě zájmu jeho užívání. |
| <ol> <li>Portál Pacienta není uro<br/>umožněna.</li> </ol>              | čen pro osoby mladší 15 let, těmto osobám není registrace uživatelského účtu                                                                                     |
| <ol> <li>Uživatel využívá k příst<br/>zařízení zabezpečeno p</li> </ol> | upu na Portál vlastní hardwarové i softwarové prostředky. Uživatel je povinen mít své<br>proti běžným hrozbám vyskytujícím se na Internetu.                      |
| 3. Uživatel je povinen chra                                             | ánit své přístupové údaje, nesdělovat je jiným osobám.                                                                                                    |
| 4. Uživateli, který neudělí<br>pacienta užívat, neboť l                 | souhlas se zpracováváním požadovaných osobních údajů, nebude umožněno Portál<br>bez osobních údajů v jejich minimálním požadovaném rozsahu není možné službu     |
| Portálu pacienta zajišťo                                                | ovat. Stejně tak v případě, kdy uživatel později v čase odmítne další zpracovávání                                                                               |
| osobních údajů, požáda                                                  | á o výmaz osobních údajů nebo dojde k znemožnění dalšího užívání Portálu pacienta;                                                                               |
| V souladu se zákonem                                                    | přitom dojde ke smazání (anonymizaci) jeho údajů (ponechaný rozsah údajů bude                                                                                    |
| uchován v rozsahu pož                                                   | adovaném či umožňovaném zákonem a jako podklad v rámci oprávněných zájmů                                                                                         |
| Souhlasím s "Podmínk                                                    | ky užití Portálu" *                                                                                                    |
| -                                                                       | ,                                                                                                    |
|                                                                         |                                                                                                    |
|                                                                         |                                                                                                    |

Následující formulář s kontaktními údaji vyžaduje uvést alespoň 1 e-mail a 1 telefonní číslo pro zasílání notifikačních zpráv. Kontakty musí být pro Portál pacienta jedinečné ve smyslu, že stejný kontaktní údaj (telefon, e-mail) nelze použít pro jiného uživatele Portálu pacienta.

| <ul> <li>Pro pokračování do portálu je nutné uvést e-mailové adresy a případně je ověřit dle instrukcí níže.</li> <li>Pro pokračování do portálu je nutné uvést telefonní čísla a případně je ověřit dle instrukcí níže.</li> </ul> |  |  |  |  |
|----------------------------------------------------------------------------------------------------|--|--|--|--|
| E-mailové adresy                                                                                                    |  |  |  |  |
| ▲ Je potřeba uvést alespoň 1 e-mailovou adresu a všechny adresy ověřit                                                                                                    |  |  |  |  |
| Práce  Práce  Neověřený údaj Ověřit                                                                                                    |  |  |  |  |
| Telefonní čísla                                                                                                    |  |  |  |  |
| ▲ Je potřeba uvést alespoň 1 telefonní číslo a všechna čísla ověřit<br>Osobní C T                                                                                                    |  |  |  |  |
| X Neověřený údaj                                                                                                    |  |  |  |  |

Kontaktní údaje

Zadání kontaktů provedete kliknutím do obdélníku s ikonou pod názvem příslušného kontaktu. Otevře se formulář, ve kterém je nutno vyplnit označené povinné položky (typ kontaktu a daný kontakt). Po uložení formuláře se obdélníček vyplní zadanými údaji a nápisem Neověřený údaj. Pro ověření klikněte na odkaz **Ověřit**.

E-mailové adresy

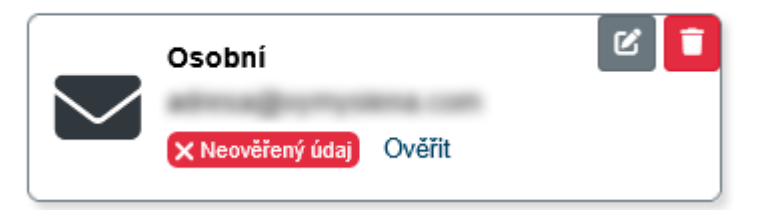

Otevře se formulář, kde je nutno do kolonky Ověřovací kód zapsat číslo/kód, které přijde na uvedenou emailovou adresu (emailová zpráva: Ověřovací kód) anebo mobilní telefon (SMS).

Ověřená e-mailová adresa i telefonní číslo následně změní svůj stav.

## E-mailové adresy

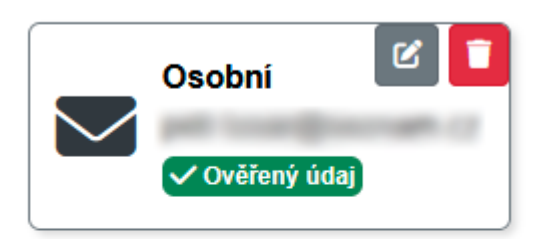

## Telefonní čísla

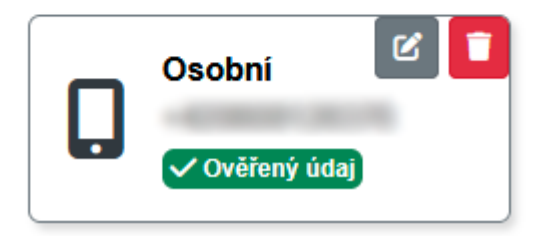

Pro zpřístupnění modulu Rezervace na vyšetření je vyžadován údaj o zdravotní pojišťovně a čísle pojištěnce uživatele. V **Uživatelském profilu** v části **Základní údaje** vyplňte položky Kód pojišťovny (výběrem z číselníku) a Číslo pojištěnce.

| Uživatelský<br>profil                       | Osobní údaje                                                                                                    |                           |
|---------------------------------------------|----------------------------------------------------------------------------------------------------|---------------------------|
| ⊈, Úprava<br>osobních ∽<br>údajů            | <ul> <li>Informace</li> <li>Pro změnu údajů si prosím vygenerujte žádost o změnu údajů a postupujte podle instrukcí na žádosti. Žádost si vygenerujete na stránce Žádost o ověření údajů</li> </ul> |                           |
| L<br>Základní<br>údaje                      | Oslovení<br>V<br>Tituly před jménem                                                                                                    |                           |
| @<br>Kontakty                               | Křestní iméno (iména) *                                                                                                    | Přímení *                 |
| Žádost<br>o ověření<br>údajů                | Martin                                                                                                    | Tester                    |
| 🚣 Nastavení 🔸<br>účtu                       | Tituly za jménem<br>Datum narození                                                                                                    | Rodné číslo               |
| ✓ Záznamy o<br>přístupech k ><br>mým údajům | dd.MM.yyyy                                                                                                    | Rodné číslo (bez lomítka) |
| Nastavení notifikací                        |                                                                                                    |                           |